# How to login to the St. Michael's Hospital (SMH) network

### Windows 7:

- 1. Click Start  $\rightarrow$  Control Panel
- 2. Under "Network and Internet", click "View network status and tasks"
- 3. Click on "Manage wireless networks"
- 4. Click on "Add"
- 5. Click on "Manually create a network profile"

6. Enter "SMH\_Guest" (Case Sensitive) into the Network Name field and choose "No Authentication (Open)" from the "Security type" drop down list. Click "Next".

You should now be connected to the SMH\_Guest wireless network.

## Windows XP:

- 1. Go to your Control Panel and select Network and Internet Connections
- 2. Select Network Connections
- 3. Right click on Wireless Network Connection and select Properties
- 4. Select Wireless Networks tab (Make sure box is checked for Use Windows to configure...)

5. Network name (SSID): SMH\_Guest (case is sensitive), Network Authentication: Open, Data encryption: Disabled, Click on Connection tab

6. In some installations of Windows there is an additional box - "Connect even if this network is not broadcasting" that needs to be checked.

7. Check box Connect when this network is in range  $\rightarrow$  OK  $\rightarrow$  OK

## Mac:

1. Turn on your Mac laptop. Go to the "Applications" folder, and select "Internet Connect."

2. In the toolbar at the top, select the "AirPort" tab. On the next screen, click "Turn AirPort on." Wait for the AirPort card to discover all of the wireless networks in your area.

3. Go to the "Network" drop-down menu. Since the SMH\_Guest network does not show up on the drop-down menu select "Other." Enter the network name SMH\_Guest (case sensitive, and there is no password), and then click "Connect."

4. Check the "Show AirPort status in menu bar" box in the AirPort section of the Internet Connect window. This creates a pie-slice shaped icon in the menu bar. Click the icon to quickly access and connect to your wireless network.

# Android Phone:

1. On your Android device, select the Settings icon.

2. Under Settings, choose Wireless & networks.

3. Next, select Wi-Fi settings. If Wi-Fi is not already turned on, tap the check mark by Wi-Fi to turn it on

4. Since SMH's Guest network is hidden, tap Add Wi-Fi network from the settings.

5. Then manually type in SMH\_Guest and <u>you will NOT use a password or security type</u>. Select Save when finished.

# <u>iPhone, iPad:</u>

- 1. Select Settings from main menu
- 2. Select WiFi from Settings menu:
- 3. Turn Wi-Fi ON if option is OFF and select Other...
- 4. Type SMH\_Guest next to Name; leave Security setting to None:
- 5. Select Join:
- 6. SMH\_Guest should appear and selected in your list of available
- 7. Settings option should display SMH\_Guest next to Wi-Fi. You are now connected to SMH\_Guest: